# Предзаказ

Предзаказ - данный раздел позволяет предварительно оформлять заказы, которые позже будут проданы на кассе.

Поиск предзаказа

Создание предзаказа

Добавление товаров в предзаказ

Предварительная оплата предзаказа

Сброс статуса с "Оформление продажи" на "Новый"

Как выдается предзаказ в кассе

# Поиск предзаказа

Найдите в меню административный раздел. В нем выберете «Предзаказы».

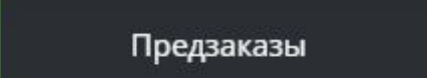

Если вам необходимо найти предзаказ с определенным статусом за определенный период, то воспользуйтесь фльтром.

В поле «Фильтрация по статусу» выберите необходимый статус:

Новый - предзаказ создан, и ожидает оплаты.

Оформление продажи - предзаказ находится в оформлении на кассе (в этом состоянии предзаказ нельзя редактировать).

Продан - предзаказ продан на кассе.

Текущий - заказ, частично выданный на кассе. (Например, в заказе только часть билетов были выкуплены на кассе и записаны на браслет или карту).

Поля «Начало периода» и «Конец периода» фильтруют предзаказы по дате, указанной в предзаказе.

Last update: 04:54 09/11/2022

| Битрикс24 / АМО                                                             |                      |            | •      |       |          |               |                   |                          |                              | Привет,<br>Танзиля             |
|-----------------------------------------------------------------------------|----------------------|------------|--------|-------|----------|---------------|-------------------|--------------------------|------------------------------|--------------------------------|
| 🕷 <u>Мои инсталляции</u> / <u>Параметры инсталляции</u> / <b>Предзаказы</b> |                      |            |        |       |          |               |                   |                          |                              |                                |
| Предзаказы 🔥                                                                |                      |            |        |       |          |               |                   |                          |                              |                                |
| Фильтрация по статусу Новь                                                  |                      |            | Новый  |       |          |               |                   |                          |                              | ⊗ -                            |
| Начало периода                                                              |                      |            |        | ) C1  | гатус    |               |                   |                          |                              |                                |
| Конец пе                                                                    | риода                |            | ~      | Н     | овый     |               |                   |                          |                              |                                |
|                                                                             |                      |            |        | 0     | формлени | е продажи     |                   |                          |                              |                                |
|                                                                             |                      |            |        | П     | родан    |               |                   |                          |                              |                                |
|                                                                             |                      |            |        | Te    | екущий   |               |                   |                          |                              |                                |
| Название                                                                    | Тип<br>посещения     | Ответств   | зенный | Дата  | Статус   | Комментарий   | Номер<br>телефона | В оформлении на<br>кассе | Фактическое начало посещения | Фактический конец<br>посещения |
| test                                                                        |                      |            |        |       |          |               |                   |                          |                              |                                |
| test                                                                        |                      | bitrix24-c | ommon  |       | Новый    |               | +799999999996     |                          |                              |                                |
| test                                                                        | test bitrix24-common |            |        | Новый |          | +799999999996 |                   |                          |                              |                                |
| test                                                                        |                      | bitrix24-c | ommon  |       | Новый    |               | +799999999996     |                          |                              |                                |
| testtest                                                                    |                      | bitrix24-c | ommon  |       | Новый    |               | +79999999996      |                          |                              |                                |

# Создание предзаказа

#### 1. Для создания предзаказа нажмите «Создать».

|                             |                  |                              | • ••             |           |                     |                   |                          |                                 |                |                      |
|-----------------------------|------------------|------------------------------|------------------|-----------|---------------------|-------------------|--------------------------|---------------------------------|----------------|----------------------|
| Предзаказы 🖌                | ^                |                              |                  |           |                     |                   |                          |                                 |                |                      |
| Фильтрация по статусу Новый |                  |                              |                  |           |                     | 8                 | •                        |                                 |                |                      |
| Начало периода              |                  |                              | 2022 00:0        | 00        |                     |                   |                          |                                 | 8              |                      |
| Конец периода               |                  |                              | 15.11.2022 00:00 |           |                     |                   |                          |                                 |                |                      |
|                             |                  |                              |                  |           | 🗸 Применить фильтры |                   |                          |                                 |                |                      |
|                             |                  |                              |                  |           |                     |                   |                          |                                 | <b>Q</b> Поиск |                      |
| Название                    | Тип<br>посещения | Ответственный                | Дата             | Статус    | Комментарий         | Номер<br>телефона | В оформлении на<br>кассе | Фактическое начало<br>посещения | Фактиче        | ский конец<br>ещения |
| est                         |                  | bitrix24-commor              |                  | Новый     |                     | +799999999996     |                          |                                 |                |                      |
| est                         |                  | bitrix24-common              |                  | Новый     |                     | +799999999996     |                          |                                 |                |                      |
| est                         |                  | bitrix24-common              |                  | Новый     |                     | +799999999996     |                          |                                 |                |                      |
| est                         |                  | bitrix24-common              |                  | Новый     |                     | +799999999996     |                          |                                 |                |                      |
| esttest                     |                  | bitrix24-common              | i -              | Новый     |                     | +799999999996     |                          |                                 |                |                      |
| est                         |                  | bitrix24-common              |                  | Новый     |                     | +799999999996     |                          |                                 |                |                      |
| est                         |                  | bitrix24-common              |                  | Новый     |                     | +799999999996     |                          |                                 |                |                      |
| Іредзаказ                   |                  | Танзиля                      |                  | Новый     |                     | +79120000000      |                          |                                 |                |                      |
| 1Р-Тест                     |                  | bitrix24-adm <mark>in</mark> |                  | Новый     |                     | +79999999998      |                          |                                 |                |                      |
| <b>2</b> 0                  | бновление        |                              | -                | 🕂 Создаті | ▶ Редактировать     |                   | 盲 Удалить                |                                 |                |                      |
| дР тест                     |                  | bitrix24-adm                 |                  | Новыи     |                     | +/9624598621      |                          |                                 |                |                      |

2. Обязательно введите **название предзаказа**. Дату, тип посещения, комментарий и номер телефона по мере необходимости. Поиск предзаказа на кассе происходит по его имени или номеру телефона.

#### 3. Сохраните предзаказ.

23:20 23/07/2025 Предзаказы 🔥 Название \* 8 Праздник Дата 08.02.2023 18:00 0 Тип посещения Семья Комментарий 8 требуется украшение зала Номер телефона +7 (996) 599-65-66 8 **С** Обновление 🛿 Отмена

- 4. Выберете только созданный предзаказ.
- 5. Откроется предзаказ. В нем отражена информация о создателе заказа, его статус (новый).

Есть 4 статуса у предзаказа:

- новый когда предзаказ создан,
- оформление продажи когда предзаказ добавлен в чек на кассе (пока оформлятся продажа его нельзя редактировать),
- продан когда предзаказ расчитан и выдан в кассе.
- текущий заказ, частично выданный на кассе. (Например, в заказе только часть билетов были выкуплены на кассе и записаны на браслет или карту).

| Предзаказы 🔥          |                          |             |          |   |
|-----------------------|--------------------------|-------------|----------|---|
| Название *            | Праздник                 |             |          | 8 |
| Дата                  | 08.02.2023 18:00         |             |          | 0 |
| Ответственный *       | Танзиля                  |             |          | > |
| Статус *              | Новый                    |             |          |   |
| Тип посещения         | Семья                    |             |          | , |
| Комментарий           | требуется украшение зала |             |          | 8 |
| Номер телефона        | +7 (996) 599-65-66       |             |          | 8 |
| В оформлении на кассе | В оформлении на кассе    |             |          | • |
| 2 Обное               | зление                   | 🗸 Сохранить | 😵 Отмена |   |

Редактировать список товаров предзаказа

На данном этапе можно приступить к добавлению товаров в предзаказ.

# 6. Добавление товара в предзаказ:

- Выберете товар
- Количество товара
- Пропишите цену
- Нажмите «Добавить»

Товар попадет в список добавленных товаров предзаказа.

Редактировать список товаров предзаказа

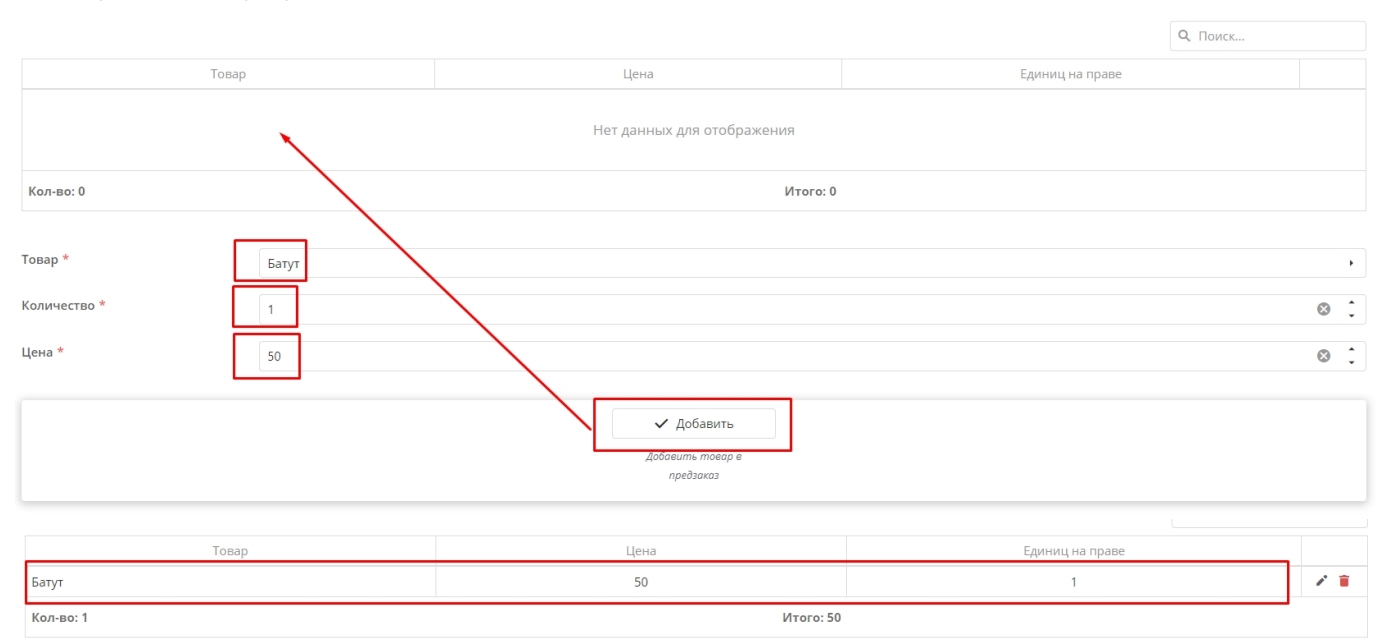

#### 7. Редактирование товара

**Для редактирования** цены или количества единиц на праве билета нажмите **на карандаш** у товара. (количество единиц на праве означает, что в составе одного билета может быть несколько проходов). Если хотите удалить товар из предзаказа, нажмите на «корзину» у товара рядом с «карандашом».

|           |           | Q Поиск         |   |
|-----------|-----------|-----------------|---|
| Товар     | Цена      | Единиц на праве |   |
| Батут     | 50        | 1               | 1 |
| Кол-во: 1 | Итого: 50 |                 |   |

Пропишите нужную цену товара и количество единиц на праве.

Сохраните отредактированный товар.

Если вы не хотите сохранять изменения, то нажмите на стрелочку рядом.

|           |           | • • • • • • • • • • • • • • • • • • • • |
|-----------|-----------|-----------------------------------------|
| Товар     | Цена      | Единиц на праве                         |
| Батут     | 120       | 3 🖪 ហ                                   |
| Кол-во: 1 | Итого: 50 |                                         |

### 8. Предварительная оплата предзаказа

Есть возможность предварительно оплатить предзаказ. Данная операция не фискальна.

Для этого должен быть создан процессинг для предзаказа. - Настройка процессинга для предзаказа тут

- Выберете тип процессинга
- Пропишите стоимость

• Нажмите «Добавить»

И предворительная оплата добавится в данный предзаказ.

В предворительную оплату предзаказа нельзя добавить сумму больше, чем составляет стоимость товаров.

|                     |                   |       | Q Поиск   |
|---------------------|-------------------|-------|-----------|
|                     | Процессинг        | Сумма |           |
| • Оплата предзаказа |                   | 50    | 1         |
|                     |                   |       | Итого: 50 |
|                     |                   |       |           |
| Процессинг *        | Оплата предзаказа |       |           |
|                     |                   |       |           |
|                     |                   |       |           |

#### 8. Редактирование процессинга

Для редактирования суммы предварительной оплаты нажмите на карандаш у процессинга.

| Редактировать список процессингов предзаказа |       |                |
|----------------------------------------------|-------|----------------|
|                                              |       | <b>Q</b> Поиск |
| Процессинг                                   | Сумма |                |
| Оплата предзаказа                            | 50    | 1              |
|                                              |       | Итого: 50      |

Пропишите нужную сумму предварительной оплаты.

#### Сохраните изменения.

Если вы не хотите сохранять изменения, то нажмите на стрелочку рядом.

| Редактировать список процессингов предзаказа |                |
|----------------------------------------------|----------------|
|                                              | <b>Q</b> Поиск |
| Процессинг                                   | Сумма          |
| Оплата предзаказа                            | 100 <b>日</b> り |
|                                              | Итого: 50      |
|                                              |                |
|                                              |                |
|                                              |                |

| Редактировать список процессингов предзаказа |       | Запись обновлена | × |
|----------------------------------------------|-------|------------------|---|
|                                              |       | <b>Q</b> Поиск   |   |
| Процессинг                                   | Сумма |                  |   |
| Оплата предзаказа                            | 100   | 6                | 1 |
|                                              |       | Итого: 100       |   |

Если хотите удалить данный процессинг из предзаказа, нажмите на «корзину» у процессинга

рядом с «карандашом».

## Функция сброса статуса предзаказа

Есть 3 статуса у предзаказа:

- новый когда предзаказ создан,
- оформление продажи когда предзаказ добавлен в чек на кассе (пока оформлятся продажа его нельзя редактировать),
- продан когда предзаказ расчитан и выдан в кассе.

Есть функция сброса статуса с «Оформление продажи» на «Новый».

Для чего это было сделано?

Может произойти так, что предзаказ на кассе будет добавлен в чек, и в этот момент: 1. кассир закроет кассу, 2. касса зависнет по каким-либо причинам и т.д.

В таком случае данный предзаказ не будет выведен для продажи вновь и останется висеть в статусе «оформление продажи».

Для того, чтобы была возможно данный предзаказ продать, нужно

- 1. Найти его в списке всех предзаказов.
- 2. Выбрать его
- 3. Нажать «Сбросить статус».

| Тредзаказы 🔨                           |                                        |                                            |                       |                                |  |  |  |  |
|----------------------------------------|----------------------------------------|--------------------------------------------|-----------------------|--------------------------------|--|--|--|--|
| Предзаказы.                            | Справочник позволяет оформлять предвар | рительные заказы, которые позже могут быть | проданы на кассе.     |                                |  |  |  |  |
|                                        |                                        |                                            |                       | Q Поиск                        |  |  |  |  |
| Имя                                    | Имя пользователя                       | Статус                                     | Комментарий           | Номер телефона                 |  |  |  |  |
| Предзаказ 1                            | Neil                                   | Новый                                      | 123                   |                                |  |  |  |  |
| вау                                    | Neil                                   | Продан                                     | вау                   |                                |  |  |  |  |
| 28 02                                  | Ваше Величество                        | Оформление продажи                         |                       |                                |  |  |  |  |
|                                        |                                        |                                            |                       |                                |  |  |  |  |
|                                        |                                        |                                            |                       |                                |  |  |  |  |
|                                        |                                        |                                            |                       |                                |  |  |  |  |
|                                        |                                        |                                            |                       |                                |  |  |  |  |
|                                        |                                        |                                            |                       |                                |  |  |  |  |
|                                        |                                        |                                            |                       |                                |  |  |  |  |
|                                        |                                        |                                            |                       |                                |  |  |  |  |
| Всего: 73 записей                      |                                        |                                            |                       |                                |  |  |  |  |
| 10 20 50                               |                                        |                                            |                       | 1 2 3 4 5 6 7 8                |  |  |  |  |
|                                        |                                        |                                            |                       |                                |  |  |  |  |
| 🗯 Обновление                           | + Создать                              | Редак                                      | тировать              | 📋 Удалить                      |  |  |  |  |
| Обновление                             | Создание нового пред                   | дзаказа Редактирование данных              | выбранного предзаказа | Удалить объект                 |  |  |  |  |
|                                        |                                        |                                            |                       | внимание, операция необратима! |  |  |  |  |
| Сбросить статус                        |                                        |                                            |                       |                                |  |  |  |  |
| Сменить статус предзаказа с оформления | продажи                                |                                            |                       |                                |  |  |  |  |
| на новый                               |                                        |                                            |                       |                                |  |  |  |  |

#### public, doc, article

From: https://wiki.lime-it.ru/ -

Permanent link: https://wiki.lime-it.ru/doku.php/public/doc/predzakaz?rev=1667969690

Last update: 04:54 09/11/2022

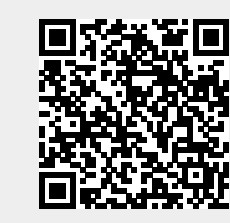